## How to hide your email address from other users on Myplace

Once you have logged in to Myplace, click on the drop-down arrow beside your name on the top right of the screen and choose **Preferences**:

| Profile          |  |
|------------------|--|
| Grades           |  |
| Calendar         |  |
| Private messages |  |
| Private files    |  |
| Reports          |  |
|                  |  |
| Preferences      |  |
| Logout           |  |
|                  |  |

## Then choose Edit Profile:

| references               |  |  |
|--------------------------|--|--|
| User account             |  |  |
| Edit profile             |  |  |
| Preferred language       |  |  |
| Forum preferences        |  |  |
| Editor preferences       |  |  |
| Calendar preferences     |  |  |
| Content bank preferences |  |  |
| Security keys            |  |  |
| Message preferences      |  |  |
| Notification preferences |  |  |
| Linked logins            |  |  |

## Scroll to Email visibility and select the 'Hidden' option:

Email visibility

0

Scroll to foot of page and Update profile to save this setting:

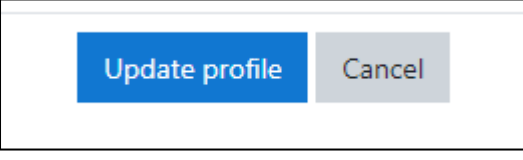